## Educator Instructions for Viewing Evaluations that are not complete

To view any evaluations that are pending, log into your Secure Central Registry (SCR) account.

The Secure Central Registry (SCR) can be accessed at: https://www.solutionwhere.com/mi\_sbceu/welcome.asp

To enter your SCR account, or set up a new account, select "Click here to access the SCR"

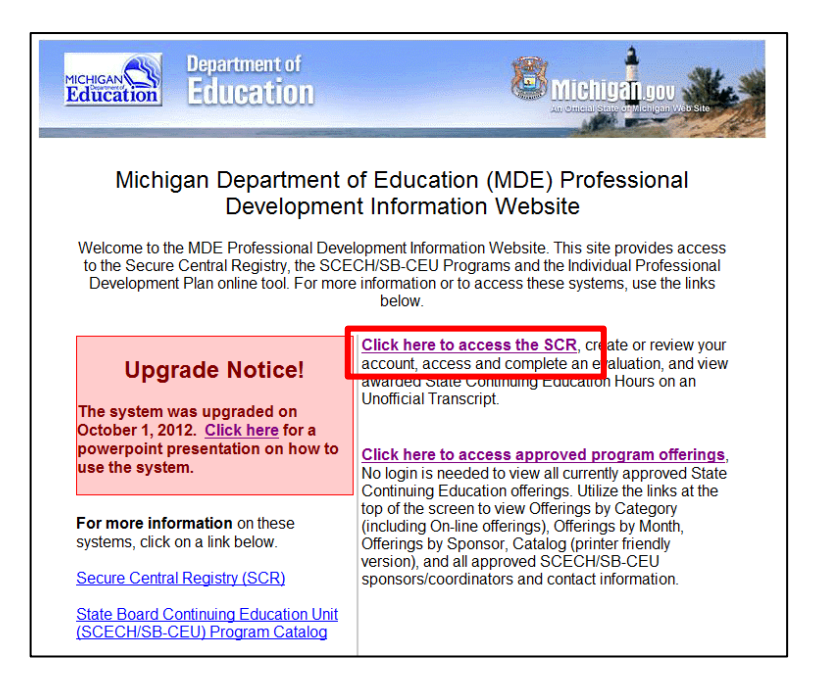

Logging into your account by clicking on "Been Here Before?"

Your log-in to your account is your email address and your password is what you recorded in the system when you set up your account.

After you have logged into your SCR account, you will see your Personal Information page. Please check to make sure all the information is current.

| MICHIGAN STATE - OF                                                                                                    | ffice of Professional Preparation Services                                                                                                    |
|----------------------------------------------------------------------------------------------------|----------------------------------------------------------------------------------------------------|
| Professional Development                                                                                                    | Information Website Access                                                                                                    |
| NEWVideo Instructions on Creating and                                                                                                    | d Reviewing Your SCR Account/ProfileNEW                                                                                                    |
| Been Here Before?<br>If you have previously created an ID and Password for this site, please<br>enter them below then click on the Logon button.<br>Email Address: | New To This Site?<br>If this is your first time to this site, you will need to create an ID and<br>Password to fill out your evaluation and obtain your S8-CEUs. Click on the<br>button below to create an ID and Password. |
| Password:                                                                                                    | Create Account                                                                                                    |
| Forget Your                                                                                                    | Password?                                                                                                    |
| account. Your password will be sent to that email address.                                                                                                    | and enter the email address that you provided when you created your                                                                                                    |
| Email My F                                                                                                    | Password                                                                                                    |
| Return to PD In                                                                                                    | nfo Welcome Screen                                                                                                    |
| If you are experiencing difficulty navigating the Secure Central Registry p<br>Website Administrato                                                                | lease email the <u>Website Administrator</u> (scrhelpdesk@gmail.com) by dicking on<br>r or calling 517-327-5925.                                                                                                    |
| Poweres<br>doubled to Solit                                                                                                    | 18y<br>rsewhere<br>mbase.com (21.425-2000)                                                                                                    |

Click on Save and Continue on the bottom of the Personal Information page

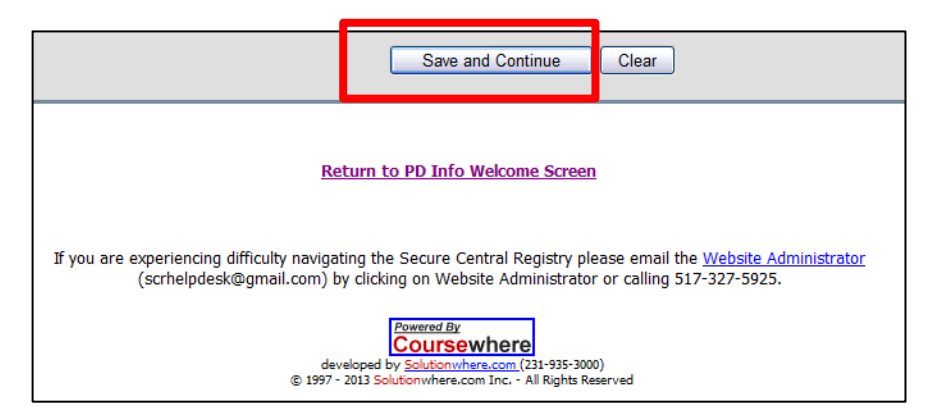

Select "Evaluations" on the menu bar, and "Access Evaluations Due" from the drop down list.

| MICHIGAN<br>Education | MDE - Office of Professional Preparation Services                                           |
|-----------------------|---------------------------------------------------------------------------------------------|
| My Account Transcr ot | Evaluations     Payments     Programs     Sponsors     Log Off       Access Evaluations Due |
| -                     | Secure Central Registry                                                                     |
|                       | UNOFFICIAL TRANSCRIPT                                                                       |

If for some reason you do not see the evaluation you believe should be there, check the "All" button, then click on the "Search" button

|                                                                                                    | MDE - Office of Professional Preparation Services |
|----------------------------------------------------------------------------------------------------|---------------------------------------------------|
| My Account Transcript Evaluat                                                                                                  | ions Payments Programs Sponsors Log Off           |
| Sec                                                                                                    | ure Central Registry                              |
|                                                                                                    | EVALUATIONS DUE                                   |
| Filter By: Offering Start Date<br>Show Records: Recen<br>Search<br>Clear Search<br>No records found with incomplete evaluation | Offering End Date:                                |

A list of all programs that have evaluations that have not been completed will appear.

If you have current evaluations to complete:

| MICHIGAN<br>Education                  | MDE - Offic                    | e of Profe      | essional P        | reparation   | Services  |
|----------------------------------------|--------------------------------|-----------------|-------------------|--------------|-----------|
| My Account Transcript Eva              | uations Payments               | Programs        | Sponsors          | Log Off      |           |
| Se                                     | ecure Central                  | Regist          | ry                |              |           |
|                                        | EVALUATIONS                    | DUE             |                   |              |           |
| To complete an evaluation for an offer | ing, click Not Complete in the | Evaluation Colu | imn for that offe | ring.        |           |
| Filter By: Offering Start Date         | 🔠 Offering En                  | d Date:         |                   |              |           |
| Show Records: ORece                    | nt 💿 All                       |                 |                   |              |           |
| Search Clear Search                    |                                |                 |                   |              |           |
| Sponsor Sponsor Coordina               | tor Program Name               | Begin Date      | End Date          | Evaluation   | Payment   |
| Detroit Schs Julie Pita                | PD 360-Advanced                | 07/15/2013      | 07/15/2013        | Not Complete | Payment . |
|                                        |                                | ,,              | ,, 2020           |              |           |

Click on "Not Complete" to complete the evaluation.

If you have programs that were uploaded more than a year ago will show up when all current evaluations have been completed. These programs did not have an evaluation completed within a year of the uploaded date, so they are forfeited and non-recoverable.

| Education                                                                                                    | )<br>L M                                        | 1DE - Offic                     | ce of Prof                               | essional            | Preparati                       | ion Servi                    | ces  |
|----------------------------------------------------------------------------------------------------|-------------------------------------------------|---------------------------------|------------------------------------------|---------------------|---------------------------------|------------------------------|------|
| My Account Transcrip                                                                                                  | t Evaluations                                   | Payments                        | Programs                                 | Sponsors            | Log Off                         |                              |      |
|                                                                                                    | Secure                                          | Central                         | Regist                                   | ry                  |                                 |                              |      |
|                                                                                                    | E                                               | ALUATIONS                       | DUE                                      |                     |                                 |                              |      |
|                                                                                                    |                                                 |                                 |                                          |                     |                                 |                              |      |
| Filter By: Offering Start Date                                                                                        |                                                 | 🔠 Offering Er                   | nd Date:                                 |                     |                                 |                              |      |
| Filter By: Offering Start Date<br>Show Records:<br>Search Clear Search                                                | © Recent ⊙ All                                  | ) 🄠 Offering Er                 | nd Date:                                 |                     | ]                               |                              |      |
| Filter By: Offering Start Date<br>Show Records:<br>Search Clear Search<br>Sponsor                                     | Recent ③ All<br>Sponsor<br>Coordinator          | Offering Er                     | nd Date:                                 | B                   | egin End I                      | Date Evalua                  | tion |
| Filter By: Offering Start Date<br>Show Records:<br>Search Clear Search<br>Sponsor<br>MI Assoc of Educ Young<br>Chldrn | Recent O All Sponsor Coordinator Laurie Nickson | Offering Er  Pro Jackson Area I | nd Date:<br>ogram Name<br>E.C.Conference | B<br>D<br>2012 03/1 | egin End 1<br>vate 0/2012 03/10 | Date Evalua<br>/2012 Forfeit | tion |